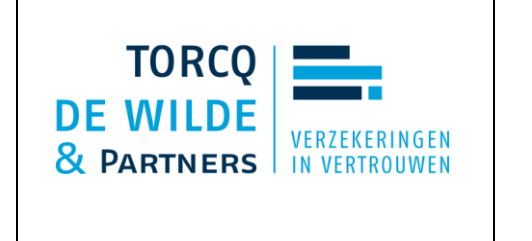

## **STAPPENPLAN**

## **MYCAREER.BE**

- 1. Surf naar <u>www.mycareer.be</u>
- 2. Klik op de knop aanmelden en meld je aan via je E-ID of via

| my career.be |                                                                                                    |
|--------------|----------------------------------------------------------------------------------------------------|
|              | Op mycareer.be vindt u een overzicht van uw loopbaan in de vorm van een <b>tijdlijn</b> . Daarop ziet u:<br>• alle periodes waarin u <b>actief</b> was als werknemer, zelfstandige of amblenaar, en<br>• alle periodes waarin u <b>niet</b> z <b>Set</b> was omwille van bijvoorbeeld werkloosheid, tijdskrediet enzovoort.<br>Behalve de handige tijdlijn krijgt u er ook en <b>Setatalileerd overzicht</b> van uw loopbaan. Al die informatie kunt u afdrukken of opslaan op uw computer.<br>Uw loopbaangegevens zijn <b>strikt persoonlijk</b> . Daaro, soet u zich aanmelden met uw elektronische identifelfskaart, via itsme of met een beveiligingscode<br>mail of een mobiele app, om loegang te krijgen.<br>MELD U AAN OP MYCAREER.BE |

3. Eens aangemeld, selecteer je bovenaan "Mijn loopbaan in detail"

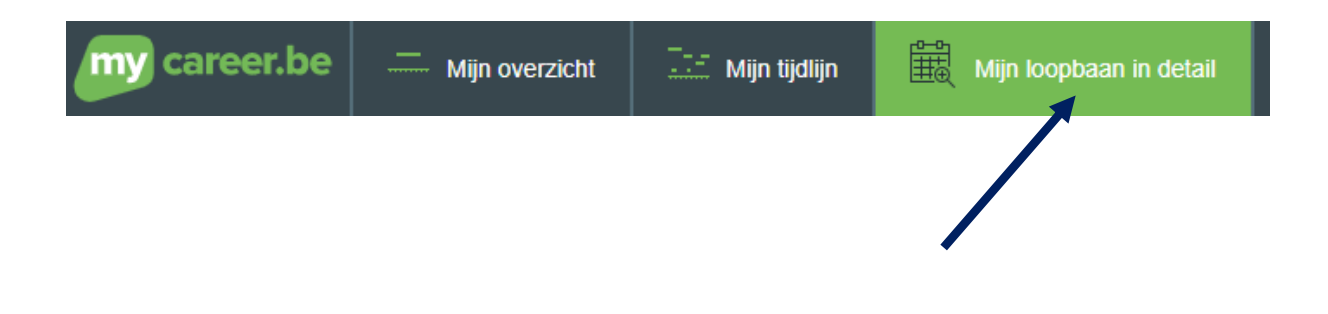

4. Om een actueel overzicht in pdf te ontvangen, klik je rechts op "exporteren"

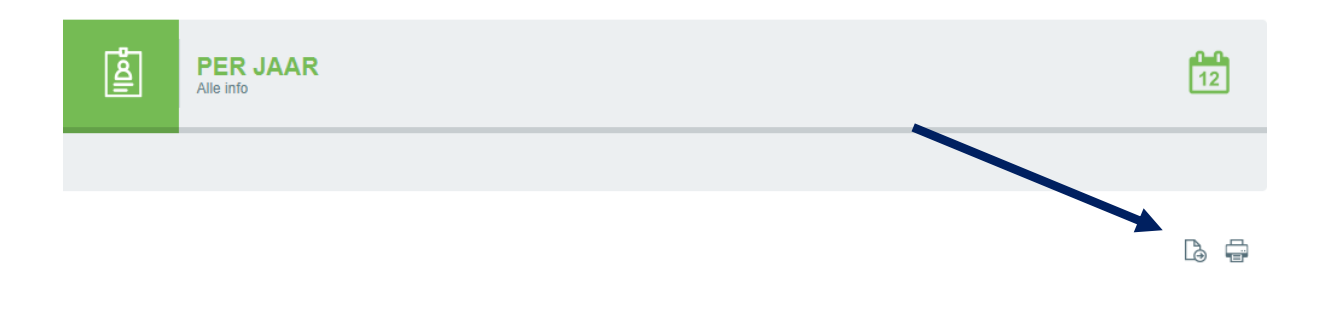

5. Na enige tijd opent zich het pdf bestand

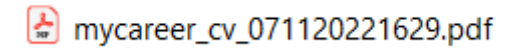

Mail ons deze pdf door op <u>kantoor.tdwp@verz.kbc.be</u>
We hebben deze nodig om een correcte fiscale berekening te maken